# NI Analog Waveform Editor™ Readme

Version 1.2.1

# April 2007

Thank you for using the NI Analog Waveform Editor. This document contains important information regarding the NI Analog Waveform Editor and is organized into the following sections:

- New Features in Version 1.2.1
- System Requirements
- Installed File Names and Locations
  - <u>Software</u>
  - <u>Documentation</u>
  - Examples
- <u>Uninstalling/Modifying the NI Analog Waveform Editor</u>
- <u>Known Issues</u>

# **New Features in Version 1.2.1**

• Support for Windows Vista. For more information about Microsoft Windows Vista and NI products, refer to ni.com/vista.

# **System Requirements**

#### **Minimum System Requirements**

- Processor: Pentium III 600 MHz or equivalent
- RAM: 128 MB
- Microsoft Internet Explorer 5.5 or later
- A screen resolution of 800×600 with 256 colors

## **Recommended System**

- Processor: Pentium III/Celeron 1 GHz or equivalent
- RAM: 256 MB
- Microsoft Internet Explorer 5.5 or later
- One of the following operating systems:
  - Windows Vista
  - Windows XP
  - Windows 2000

# **Installed File Names and Locations**

## Software

The NI Analog Waveform Editor is installed by default in the Program Files\National Instruments\<Analog Waveform Editor> directory. The Analog Waveform Editor is also accessible from Start>Programs>National Instruments>Analog Waveform Editor.

The installer also installs NI Hierarchical Waveform Storage (NI-HWS), which you can use to programmatically load the files saved by NI Analog Waveform Editor. NI-HWS is installed by default in the Program Files\National Instruments\<NI-HWS> directory. NI-HWS is also accessible from Start>Programs>National Instruments>NI-HWS.

#### Documentation

For more information about using the NI Analog Waveform Editor, refer to the NI Analog Waveform Editor Help (installed in the Program Files\National Instruments\<Analog Waveform Editor>\Documentation directory and accessible from Start>Programs>National Instruments>Analog Waveform Editor).

#### Examples

The NI Analog Waveform Editor installs examples of how to use saved waveforms with NI-DAQmx in both LabVIEW and LabWindows/CVI. Example waveforms are also installed and can be loaded into the NI Analog Waveform Editor.

| Files                                       | Installation Location on Windows XP/2000                                                                                       | Installation Location on Windows Vista                                                                         |
|---------------------------------------------|----------------------------------------------------------------------------------------------------|----------------------------------------------------------------------------------------------------|
| LabVIEW NI-DAQmx examples                   | Documents and Settings\All Users\Documents\<br>National Instruments\< <i>Analog Waveform Editor</i> >\<br>Examples\LabVIEW     | Users\Public\Documents\<br>National Instruments\<br><analog editor="" waveform="">\Examples\LabVIEW</analog>   |
| LabWindows/CVI NI-DAQmx examples            | Documents and Settings\All Users\Documents\<br>National Instruments\ <analog editor="" waveform="">\<br/>Examples\CVI</analog> | Users\Public\Documents\<br>National Instruments\<br><analog editor="" waveform="">\Examples\CVI</analog>       |
| NI Analog Waveform Editor example waveforms | Documents and Settings\All Users\Documents\<br>National Instruments\< <i>Analog Waveform Editor</i> >\<br>Examples\Waveforms   | Users\Public\Documents\<br>National Instruments\<br><analog editor="" waveform="">\Examples\Waveforms</analog> |

# Uninstalling/Modifying the NI Analog Waveform Editor

For Windows XP/2000, complete the following steps:

- 1. Launch the Control Panel by selecting **Start»Control Panel**.
- 2. Double-click Add/Remove Programs.
- 3. Select National Instruments Software.
- 4. Click Change/Remove.
- 5. Select NI Analog Waveform Editor 1.2.1 from the dialog box that appears.
- 6. Click **Remove** to uninstall the product; click **Modify** to change the components that are installed.

For Windows Vista, complete the following steps:

- 1. Launch the Control Panel by selecting **Start»Control Panel**.
- 2. Double-click **Programs and Features**.
- 3. Select National Instruments Software.
- 4. Click the **Uninstall/Change** button.
- 5. Select NI Analog Waveform Editor 1.2.1 from the dialog box that appears.
- 6. Click Remove to uninstall the product; click Modify to change the components that are installed.

## **Known Issues**

- When you run setup.exe to install the software from the CD, you are prompted to choose whether you want to always trust software from National Instruments. If you do not select this option, your installation may be interrupted by one or more Microsoft Windows security dialog boxes. However, if you run setup from the command line, you will not receive this prompt, and the installer will automatically install NI's Software Publisher Certificate to the your Windows Trusted Publisher Store. If you do not want to make this change to your Windows Trusted Publisher Store, do not choose this installation method.
- NI recommends that you disable Windows power management modes, such as sleep, standby, and hibernate, when using this product. These modes terminate any Analog Waveform Editor operation in progress. Notice that in Windows Vista or on a laptop computer, the default power management settings are likely to enable sleep mode.

• If you install the Analog Waveform Editor on a computer that contains paths with multi-byte characters (as in some non-English operating systems), the licensing evaluation period may expire immediately. If this occurs, you will need to activate the product using a valid serial number in order to use the Analog Waveform Editor. If you are using an evaluation copy, you will need to purchase the AWE to obtain a serial number. For more information on activating your software, launch the Analog Waveform Editor Help and refer to the Activating Your Software with the NI License Manager topic.

© 2007 National Instruments Corporation. All rights reserved. Under the copyright laws, this publication may not be reproduced or transmitted in any form, electronic or mechanical, including photocopying, recording, storing in an information retrieval system, or translating, in whole or in part, without the prior written consent of National Instruments Corporation. National Instruments, NI, ni.com, and LabVIEW are trademarks of National Instruments Corporation. Refer to the Terms of Use section on <u>ni.com/legal</u> for more information about National Instruments trademarks. Other product and company names mentioned herein are trademarks or trade names of their respective companies. For patents covering the National Instruments products, refer to the appropriate location: Help»Patents in your software, the patents.txt file on your CD, or <u>ni.com/patents</u>.